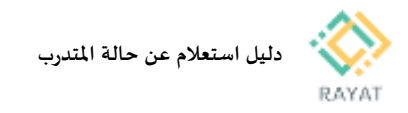

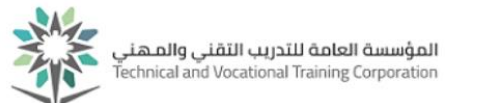

## دليل استعلام عن حالة المتدرب

## 1 من 1: الدخول إلى صفحة الخدمة

- خطوات الدخول إلى صفحة الخدمة
- بعد الدخول لخدمة استعلام عن حالة المتدرب من البوابة،ادخل رقم الهوية/ الإقامة و الرقم التدريبي، ثم اضغط بحث
- دنتيجة لذلك سيتم عرض وضعك الحالي، مثال: مستمر، مطوى قيده، مؤجل..الخ.

|                                                    | 0, 0                                 |
|----------------------------------------------------|--------------------------------------|
| للتدريب التقني والمهني Technical and Vocational Tr | المؤسسة العامة<br>aining Corporation |
|                                                    |                                      |
| يري 🛓 🎓 🖪 🖬                                        | 👔 الاستعلام عن متد                   |
| البحث عن متدرب                                     |                                      |
| ية/الإقامة                                         | رقم الهور                            |
| ريبي                                               | الرقم التد                           |
|                                                    |                                      |
|                                                    |                                      |
|                                                    |                                      |
|                                                    |                                      |
|                                                    |                                      |